# JE TÉLÉCHARGE UNE ATTESTATION DE VOYAGE

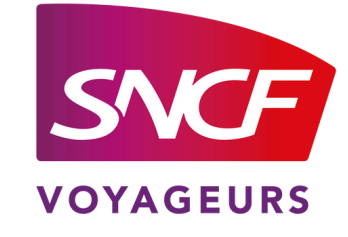

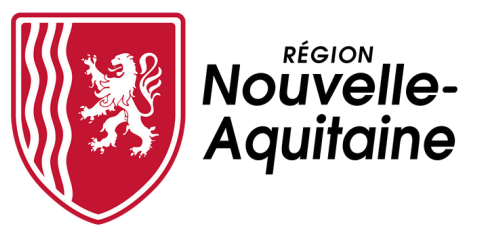

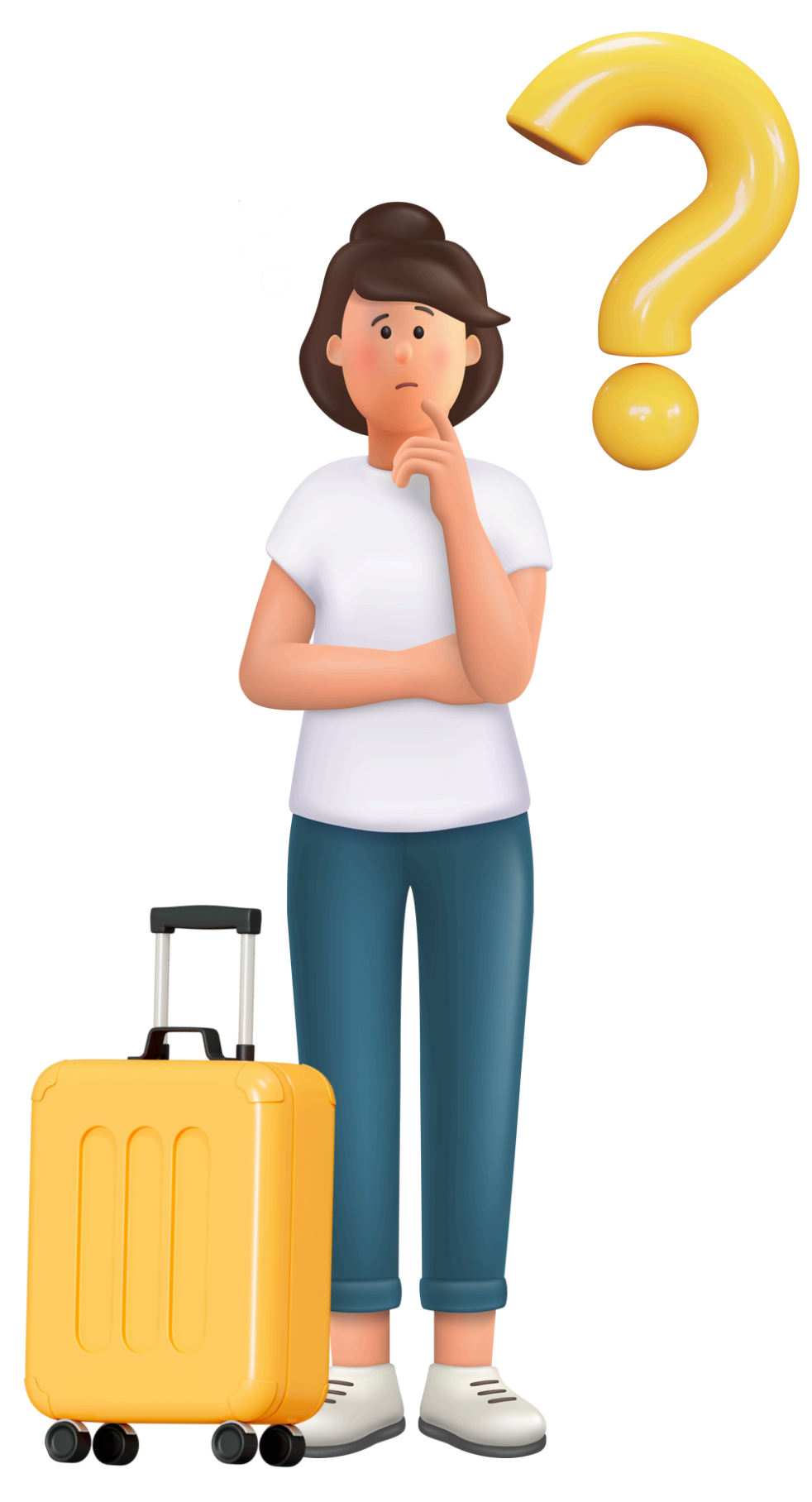

# AVANT DE COMMENCER MES DÉMARCHES, JE M'ASSURE D'AVOIR :

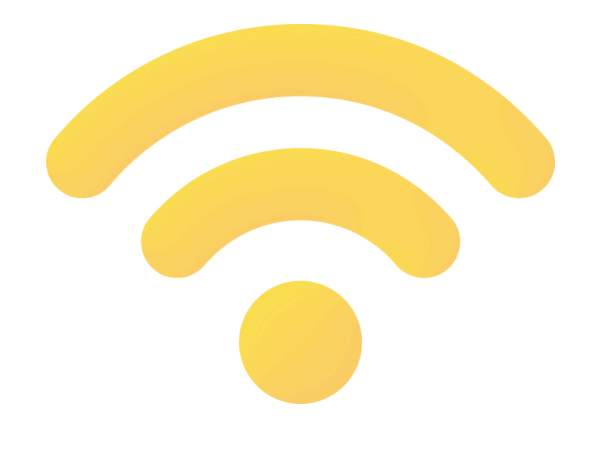

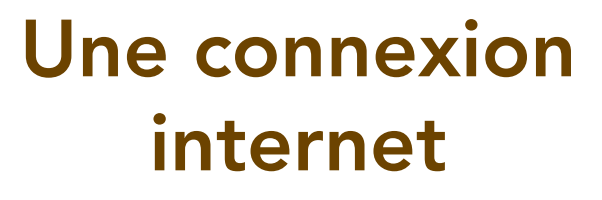

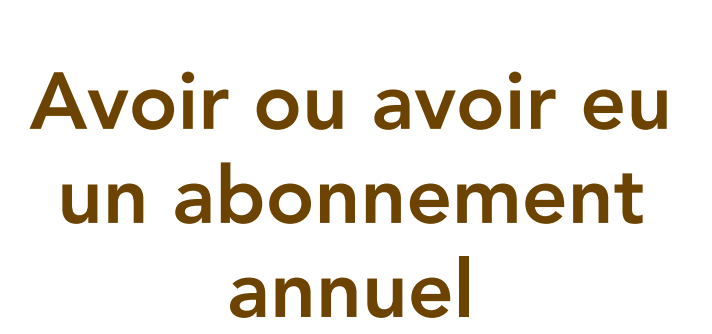

.02

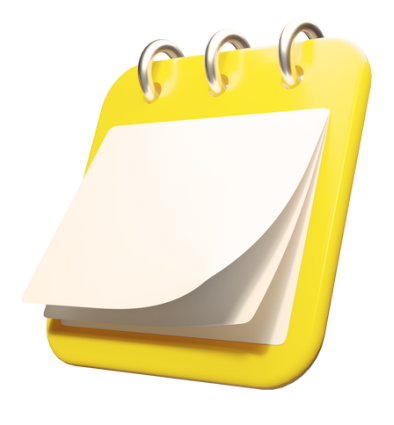

Mois d'abonnement débuté pour l'attestation souhaité

### 02 SÉLECTIONNER L'ABONNEMENT CONCERNÉ

03

FIN

# 

# JE M'IDENTIFIE SUR MON ESPACE CLIENT ABONNÉ ANNUEL SUR **TER NOUVELLE-AQUITAINE**

.03

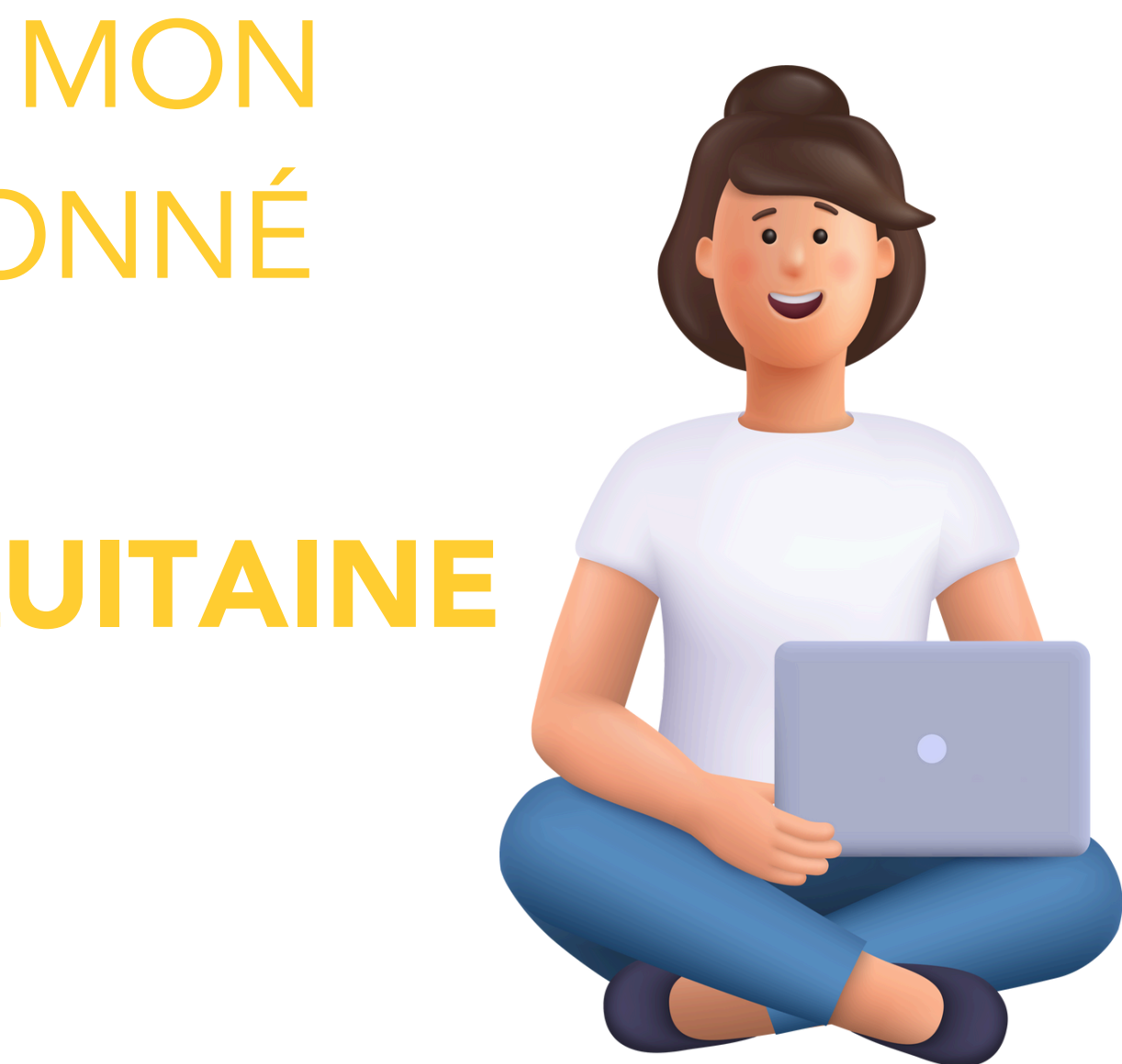

# JE ME RENDS SUR LE SITE TER NOUVELLE-AQUITAINE

| Google | sncf ter nouvelle-aquitaine                                                                                                    | x 🌷 🙃 Q                  |
|--------|----------------------------------------------------------------------------------------------------|--------------------------|
|        | Images Contact Abonnement Carte Info trafic Hor                                                                                                  | raires Appli Assistant   |
|        | Environ 4 130 000 résultats (0,27 secondes)                                                                                                    |                          |
|        | SNCF Voyageurs<br>https://www.ter.sncf.com > nouvelle-aquitaine                                                                                  |                          |
|        | SNCF TER Nouvelle-Aguitaine - Horaires, info trafic,                                                                                             | . achat de               |
|        | Retrouvez toutes les informations du réseau <b>TER Nouvelle-Aquitaine</b> : ho<br>trafic en temps réel, achats de billets, offres et services en | ,<br>praires des trains, |
|        | Rechercher un horaire                                                                                                    |                          |
|        | Retrouvez les horaires de vos trains TER Nouvelle-Aquitaine                                                                                      |                          |
|        | Rechercher une fiche horaire                                                                                                    |                          |
|        | Consultez l'ensemble des fiches horaires, travaux et tous les                                                                                    |                          |
|        | Info trafic, horaires modifiés                                                                                                    |                          |
|        | Il s'agit de : La construction de la passerelle ferroviaire. Du 2                                                                                |                          |
|        | Tavalas abannananta                                                                                                    |                          |
|        |                                                                                                    |                          |
|        |                                                                                                    |                          |

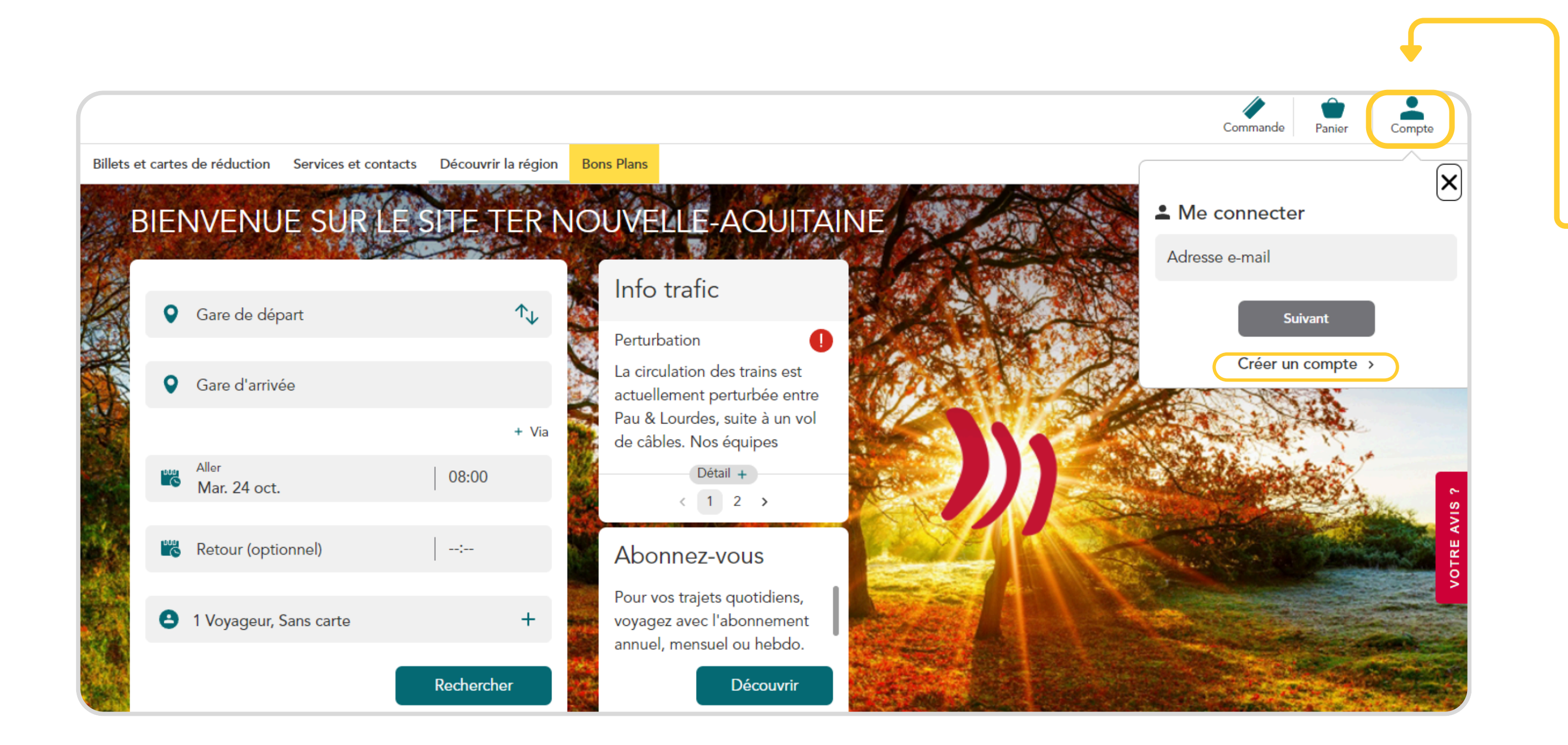

### Se connecter à l'espace client abonné annuel

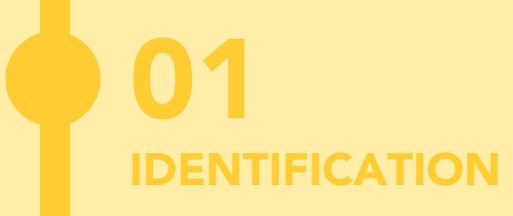

03

FIN

02.

# JE SÉLECTIONNE L'ABONNEMENT CONCERNÉ

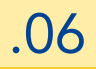

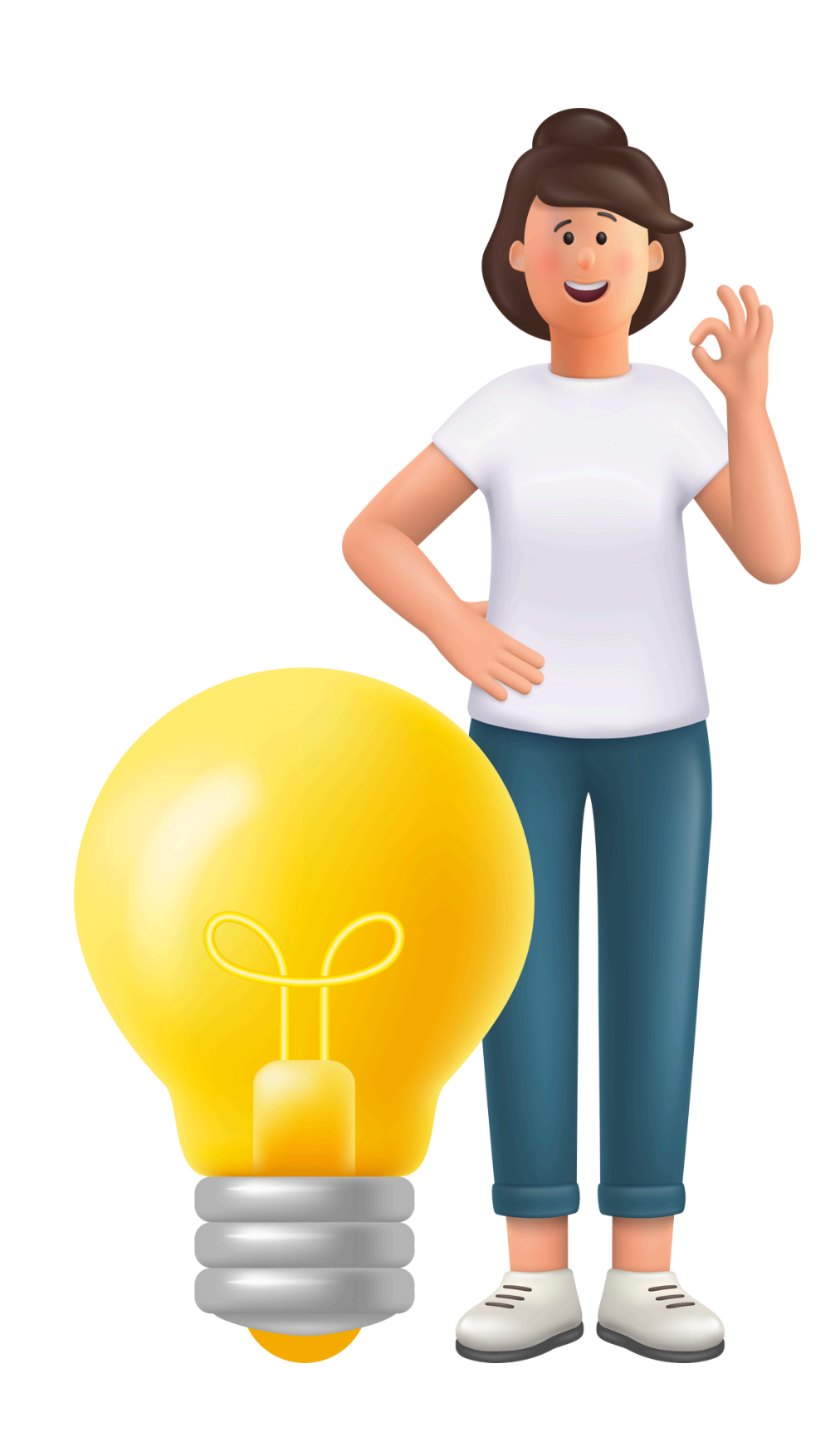

#### Espace client

#### Mes abonnements

#### Actif le 01/11/2023

Pass Abonné Annuel Abonnement N°AQUUF1300001395 M. Sncf Client

#### 

Pass Abonné Annuel Abonnement N°AQUUF1300001394

M. Sncf Client

#### Actif le 01/11/2023

Pass Abonné Annuel Abonnement N°AQUUF1300001379

M. Ded De

#### Actif le 01/11/2023

Pass Abonné Annuel Abonnement N°AQUUF1300001377

M. Sncf Client

|   | Mon compte                                                                                                    |  |  |
|---|----------------------------------------------------------------------------------------------------|--|--|
| > | M. Sncf Client                                                                                                    |  |  |
|   | Référence client<br>000000371                                                                                                    |  |  |
|   | Coordonnées                                                                                                    |  |  |
|   | client.naqter@gmail.com                                                                                                    |  |  |
| > | 060000000                                                                                                    |  |  |
|   | Adresse postale                                                                                                    |  |  |
|   | 01 Rue spcf 33000 Bordeaux                                                                                                    |  |  |
|   |                                                                                                    |  |  |
|   | <u>Voir plus</u>                                                                                                    |  |  |
| > |                                                                                                    |  |  |
|   | 4                                                                                                    |  |  |
|   | Besoin d'aide ?                                                                                                    |  |  |
|   | Contacter le centre de relation                                                                                                    |  |  |
| > | Client régional                                                                                                    |  |  |
|   | Le centre de relation client est là pour vous aider.<br>De 08h00 à 18h00 du lundi au vendredi. Fermé les<br>samedis, dimanches et jours fériés |  |  |
|   |                                                                                                    |  |  |
|   | ⑦ Réclamation, FAQ                                                                                                    |  |  |

Retrouvez les réponses à toutes vos questions sur notre espace FAQ et réclamation. >

### Sélectionner l'abonnement concerné pour obtenir une attestation de voyage

< Retour

#### Pass Abonné Annuel

Abonnement N\*AQUUF1300001377

Mon titre de transport

#### Carte N°6556255625

Active

Carte perdue, volée, endommagée, expirée

Télécharger

Télécharger mon attestation

Type d'attestation

Attestation annuelle

Sélectionner la période de circulation souhaitée de l'attestation

De Novembre 2023 à Octobre 2024

| Mon abonnement                                                                 |              |
|--------------------------------------------------------------------------------|--------------|
| Valable du 01/11/2023 au 31/10/2024<br>Agen →← Aire Sur L'Adour (aller-retour) |              |
| Seconde classe                                                                 | Émission CO2 |
| Voir les conditions générales de mon abonnement 🖄                              |              |

## Cliquer sur « Télécharger »

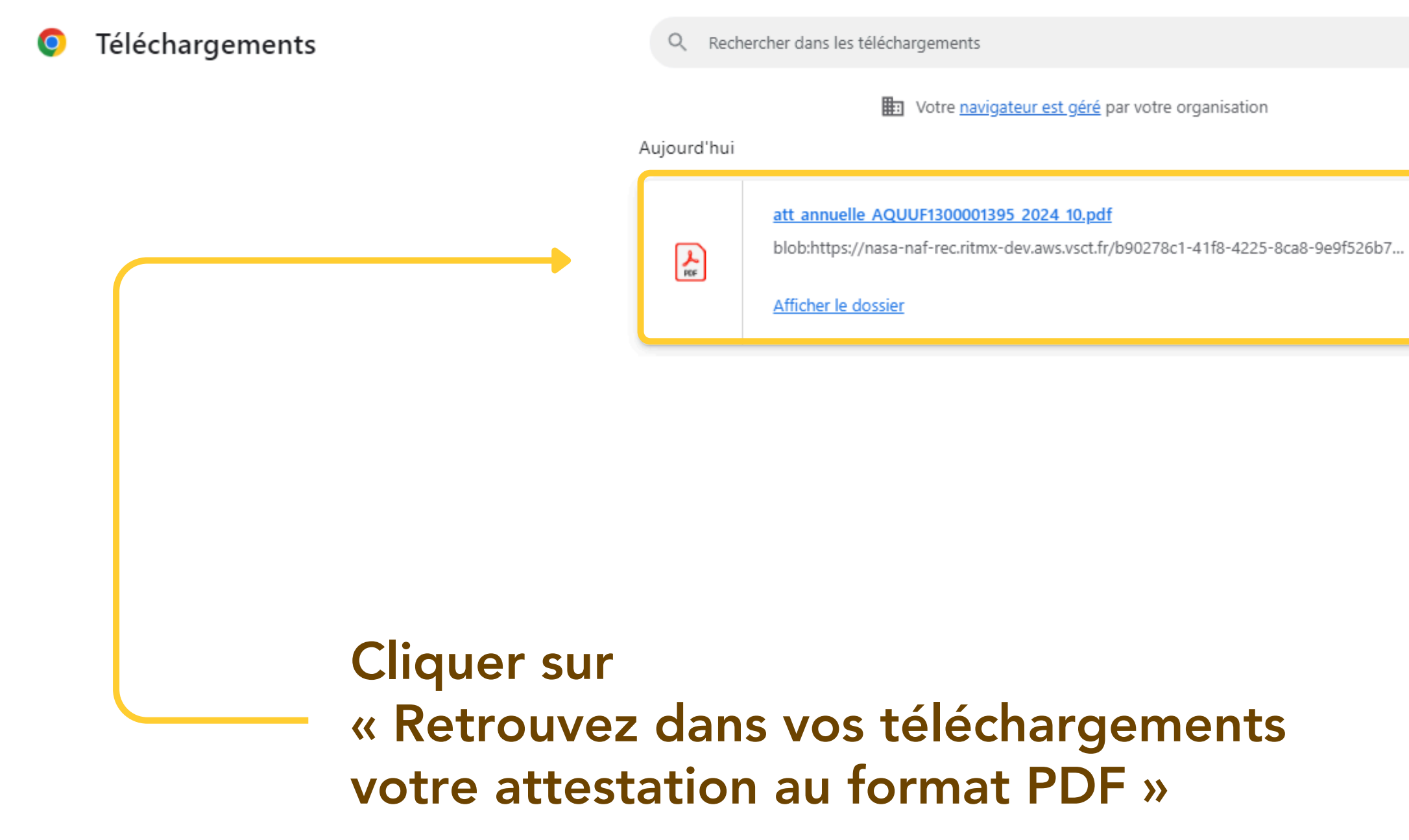

 $\times$ 

L'attestation annuelle présente les informations personnelles ainsi que les informations concernant l'abonnement

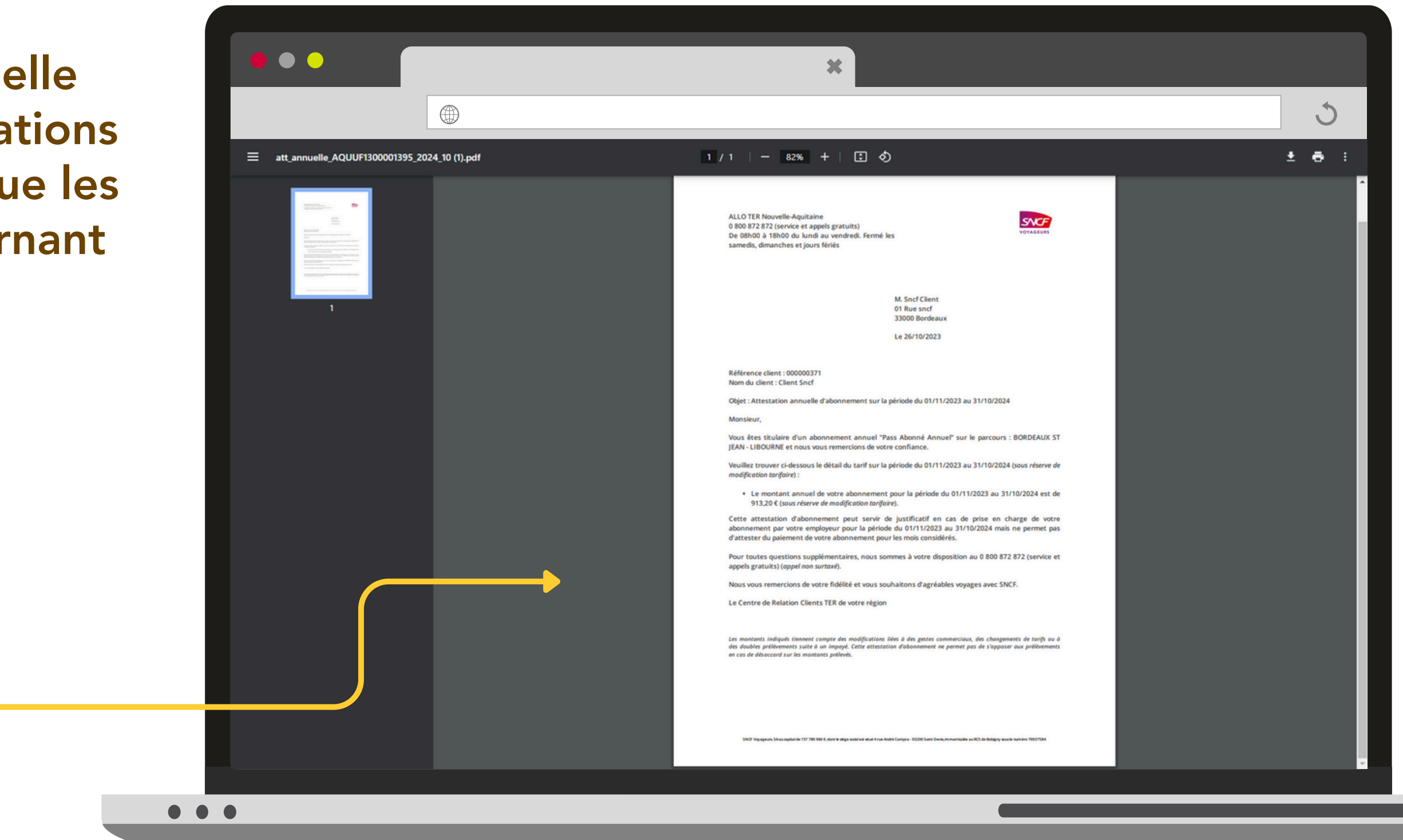

### 01 IDENTIFICATION

### **02** SÉLECTIONNER L'ABONNEMENT CONCERNÉ

03.

# J'AI TERMINÉ DE TÉLÉCHARGER L'ATTESTATION DE VOYAGE

.11

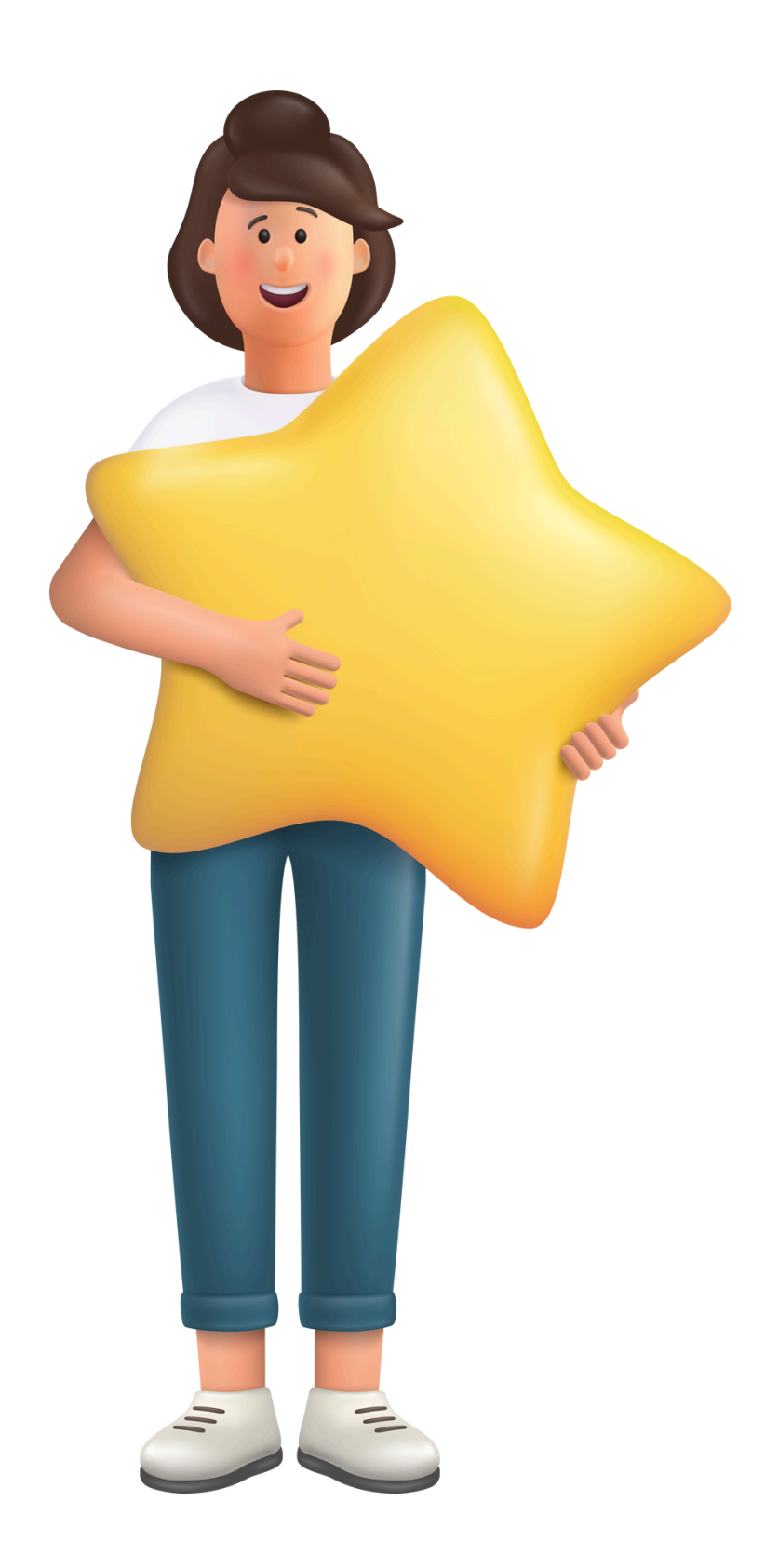